## Video içinde Gerekli bir Kısmın yakalanması

Bir videonun gerekli kısmını seçip onu yeni bir video dosyası olarak kaydedin.

1 Yeniden oynatma modunu seçin.

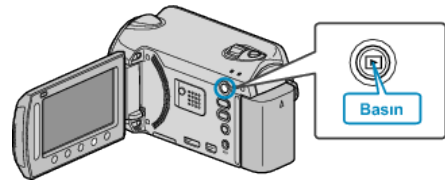

2 Video modunu seçin.

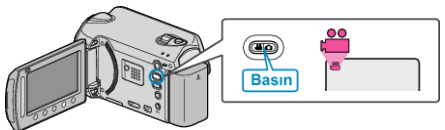

3 Menüyü görüntülemek için 🗐 üzerine dokunun.

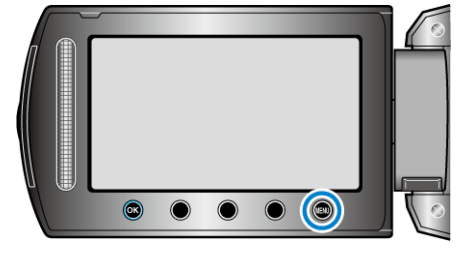

4 "DÜZENLE,,'i seçip 🛞 üzerine dokunun.

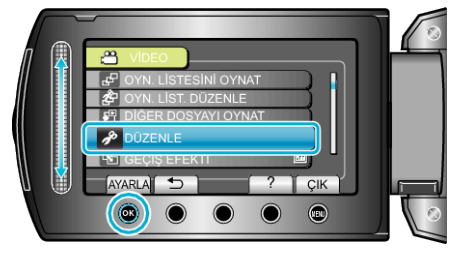

5 "KIRPMA,,'i seçip 🛞 üzerine dokunun.

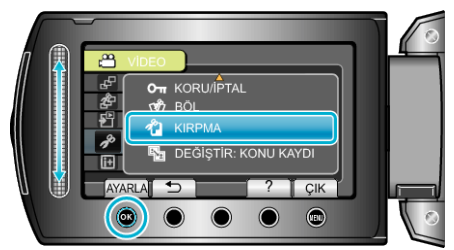

 $\boldsymbol{6}$  İstediğiniz videoyu seçip üzerine dokunun.

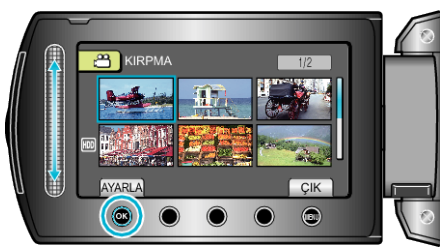

- Seçilen videonun yeniden oynatması başlar.
- 7 Yeniden oynatmayı duraklatmak için ® üzerine dokunun, daha sonra başlangıç noktası ayarlamak için "AYARLA, üzerine dokunun.

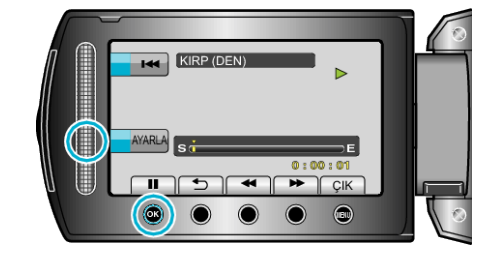

- Yeniden oynatmayı yeniden başlatmak için 🐵 üzerine dokunun.
- $\pmb{\delta}$ Yeniden oynatmayı duraklatmak için <br/> M üzerine dokunun, daha sonra kopyalamayı dur<br/>durma noktasını ayarlamak için "AYARLA, üzerine dokunun.

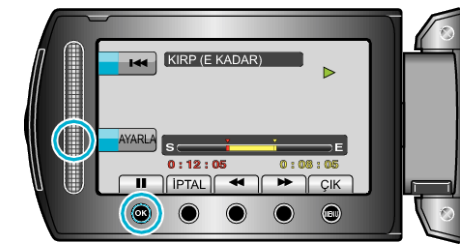

- Başlangıç noktası sıfırlamak için, İPTAL üzerine dokunun.
- 9 "KIRPILAN DOSYAYI ÇEK,,'i seçip 🛞 üzerine dokunun.

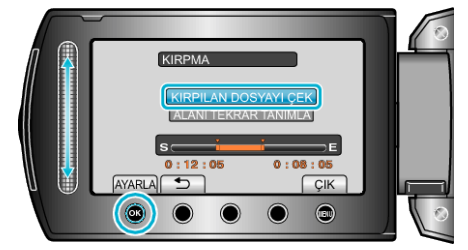

 Başlangıç/bitiş noktasını yeniden ayarlamak için, "ALANI TEKRAR TA-NIMLA,"yı seçin.

10 "EVET,,'i seçip ® üzerine dokunun.

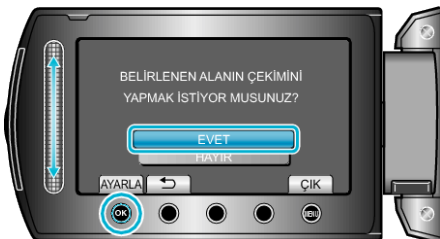

- Kopyalamadan sonra, 🐵 üzerine dokunun.
- Kopyalama tamamlandığında, kopyalanan dosya dizin ekranına eklenir.
  NOT:
- AVCHD standartına göre, videolar; yaklaşık 0,5 saniyelik birimler halinde bölünür.

Bu nedenle, bölünme noktası tam doğru olmayabilir.